最新のXRD極点のデータ処理

2019年09月10日 *HelperTex Office*  概要

ValueODFVFソフトウエアの再defocus機能の有効性から、XRD極点処理の 流れが変わります。極点処理では出来るだけErrorを少なく補正を行い、ODF解析後でも Error評価を行い、材料の正確な方位解析を行います。

Errorは、光学系のErrorの事で、最適化により軽減されます。

結晶系により2つの流れがあります。

最初にCubicを説明し、次にHexagonalで説明します。

1. Cubicの場合

1) バックグランドは出来るだけ平滑化する。凸凹しているとFiberが出現します。

| BGMode Measure(Calc)                                                                                                    |
|----------------------------------------------------------------------------------------------------|
| Measure                                                                                                    |
| Straight(Option)                                                                                                    |
| Defocus(Option)                                                                                                    |
| Measure(Calc)                                                                                                    |
| H<br>Minimum ►                                                                                                    |
| , All background ►                                                                                                    |
| 7                                                                                                    |
|                                                                                                    |
| ODFPoleFigure2 3.90T[19/10/31] by CTR     ODFPoleFigure2 3.90T[19/10/31] by CTR                                                                      |
|                                                                                                    |
| ASC(RINT-PC) V III ASC 200 ASC 220 ASC                                                                                                    |
| Calcration Condition                                                                                                    |
| Previous Next C#CTR#DATA#Aluminum-H=O#Aluminum-H#111.ASC 1,1,1 Change                                                                                |
| Backgroud delete mode                                                                                                    |
| © DoubleMode () SingleMode () LowMode () HighMode () Nothing BG detocus DSH12mm+Schul2+NSHomm () Minimum mo     □ □ □ + 0 3 ∨ Arithmetic mean ∨ Disp |
| Peak slit 7.0 mm PC Slat 7.0 mm V Peak Slit / BGS_BG Scope 90.0 kg 90.0 dor Stat Dire with his                                                       |
|                                                                                                    |
| Ref Trans Schulz reflection method v Change Absorption coefficien 133.0 1/cm Thickness 0.2 cm v Set 2Theta 38.5 deg. () 1/kt Profile                 |
| Defocus file Select Trasmission defocus HKL+T                                                                                                    |
| Operations file     C#CTR#DATA#AI-powder-random#defocus#DEFOCUS_F.TXT                                                                                |
| Make defocus function files by TXT2 Files V 🗌 Normalization 🚔                                                                                        |
|                                                                                                    |
| Cherobus(s) function files folder(Calc undeckderocus)                                                                                                |
| Defocus 2) function files folder(Calc backdefocus)     LINE-BB-185mm     ✓     Search minimum EqualAngleRp%(Cubic only)     ● 1/Ra     Profile       |
| Smoothing for ADC                                                                                                    |
| Cycles 5 V Weight 8 V Disp                                                                                                    |
| After connection                                                                                                    |
| Filemake surgess II Soloct cruttel: Cubic 19/09/11                                                                                                   |
| Select Ustal. Cubic 1970711                                                                                                    |
|                                                                                                    |
| 2) defocus補正は測定データを用いる(スリット条件は合わせる)                                                                                                    |
| r a n d o m 試料が入手出来ない場合、計算補正を用いる。                                                                                                    |
| 3) 再defocus補正を用いる。                                                                                                    |
| 4)計算を開始                                                                                                    |
| 5) Rp%プロファイルの確認                                                                                                    |

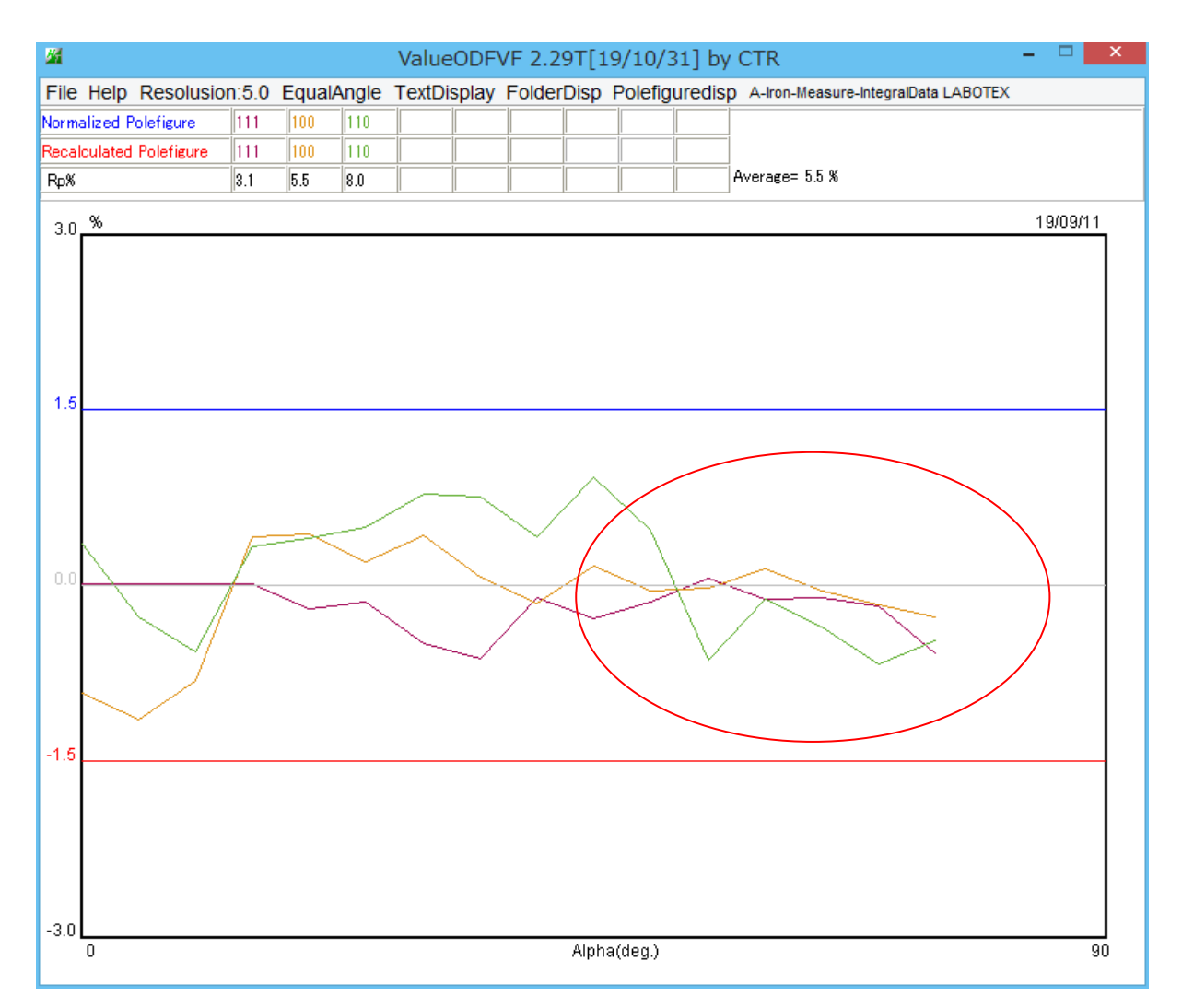

R p %プロファイルの右側で±1.5%をはみ出る場合、測定に問題があります。 光学系、測定幅など検討してください。

# Cubic以外、例えばHexagonalでrandom試料が入手出来ない場合 1) バックグランドは出来るだけ平滑化する。

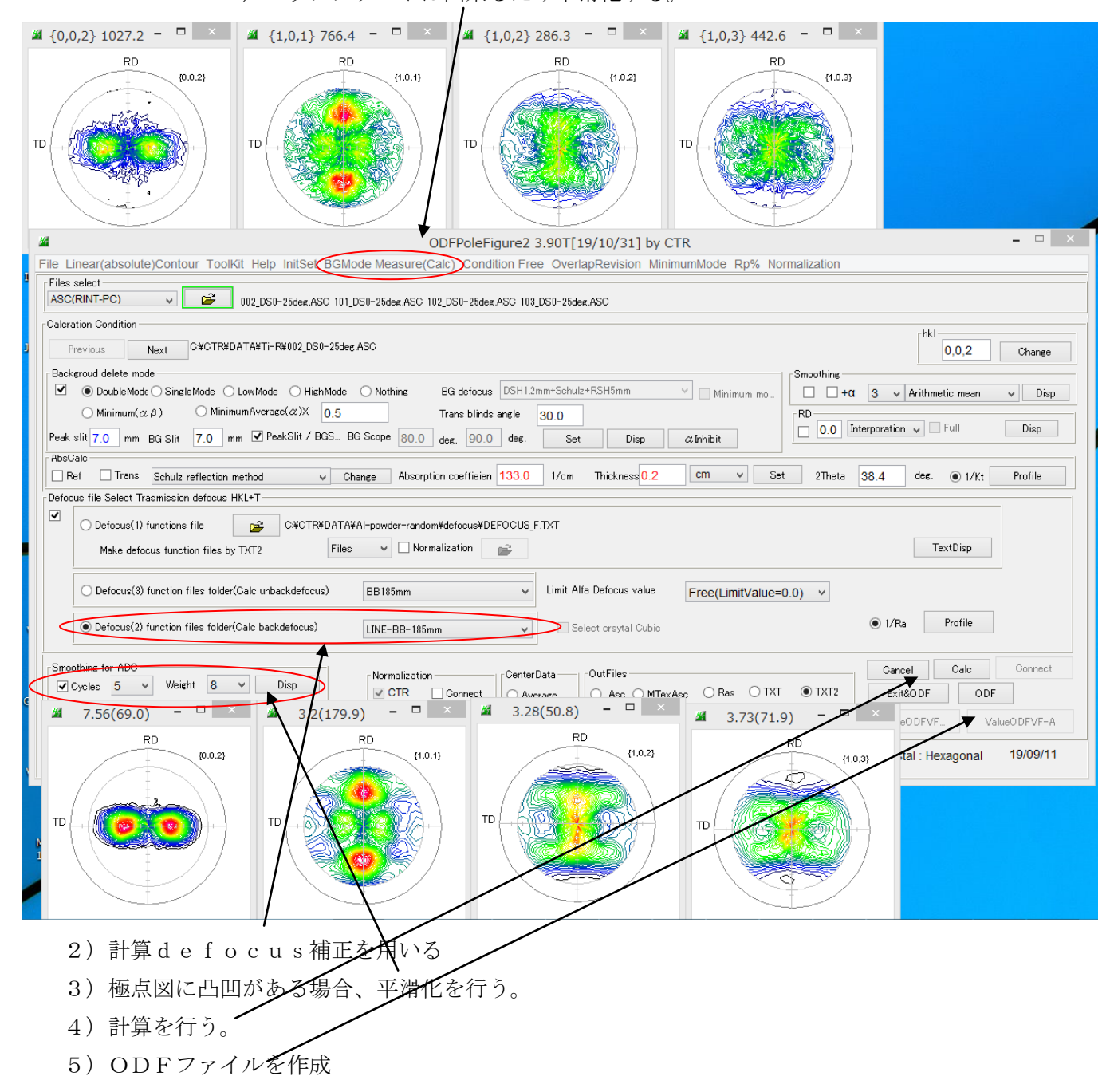

## 2.1 LaboTexに読み込ませ、ODFを計算

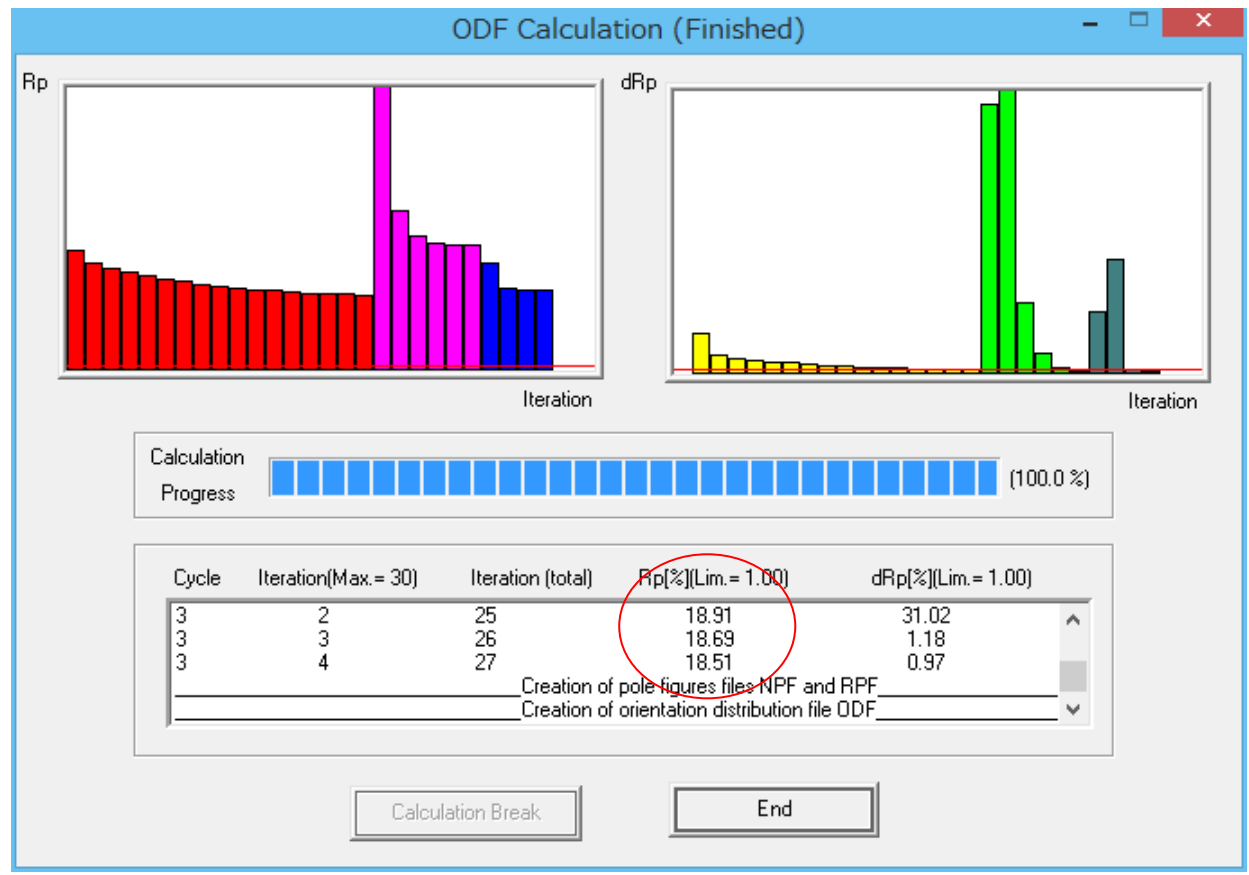

Rp%が大きい場合、極点図をExportしValueODFVFで確認

| PF Export                                                                                                    | as Text file  | X |
|----------------------------------------------------------------------------------------------------|---------------|---|
| Job No :<br>Sample :<br>Select Data to Export :                                                                                                    | Job01<br>Ti-R |   |
| Ti-R - CPF - 002<br>Ti-R - CPF - 101<br>Ti-R - CPF - 102<br>Ti-R - CPF - 103<br>Ti-R - NPF - 103<br>Ti-R - NPF - 101<br>Ti-R - NPF - 102<br>Ti-R - NPF - 103<br>Ti-R - RPF - 103<br>Ti-R - RPF - 101<br>Ti-R - RPF - 103<br>Ti-R - RPF - 103<br>Ti-R - RPF - 103 |               | ^ |
| Ti-R - INV - 010<br>Ti-R - INV - 001                                                                                                    |               | ~ |
| OK                                                                                                    | Cancel        |   |

#### ValueODFVFで確認

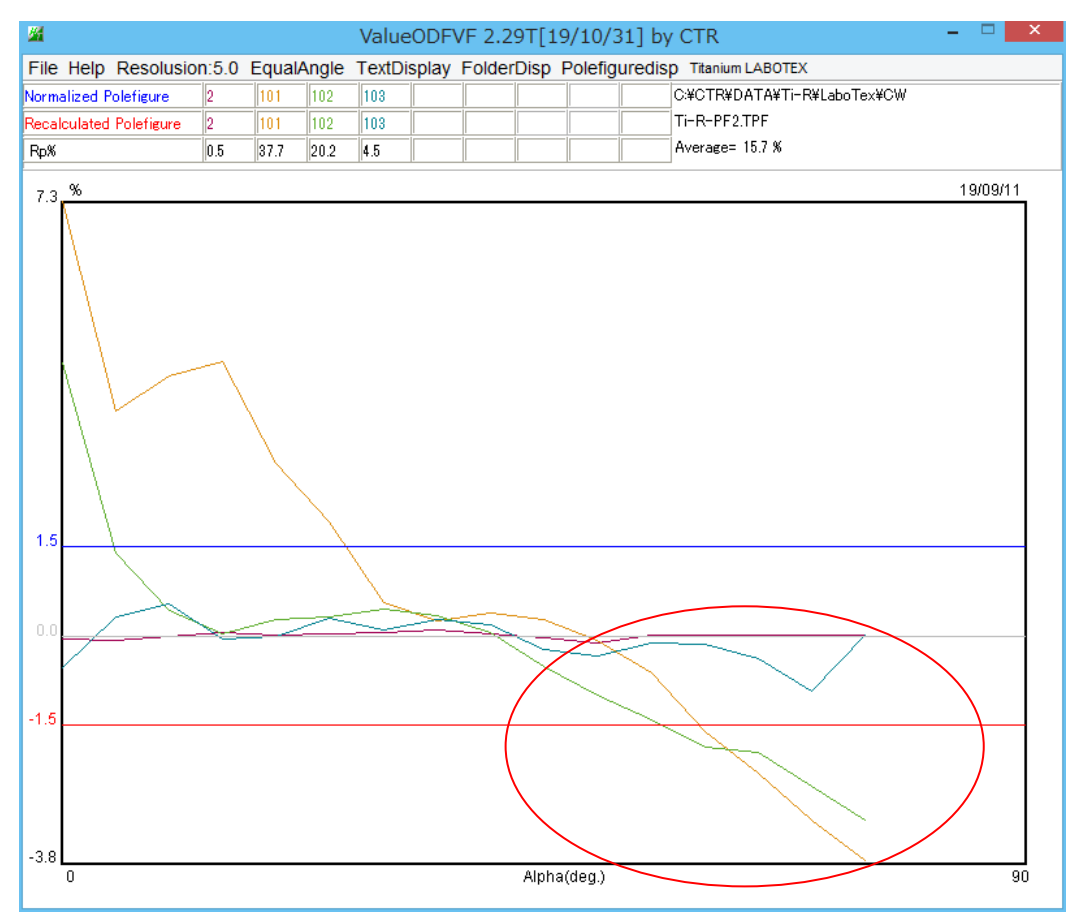

#### この部分に問題があります。

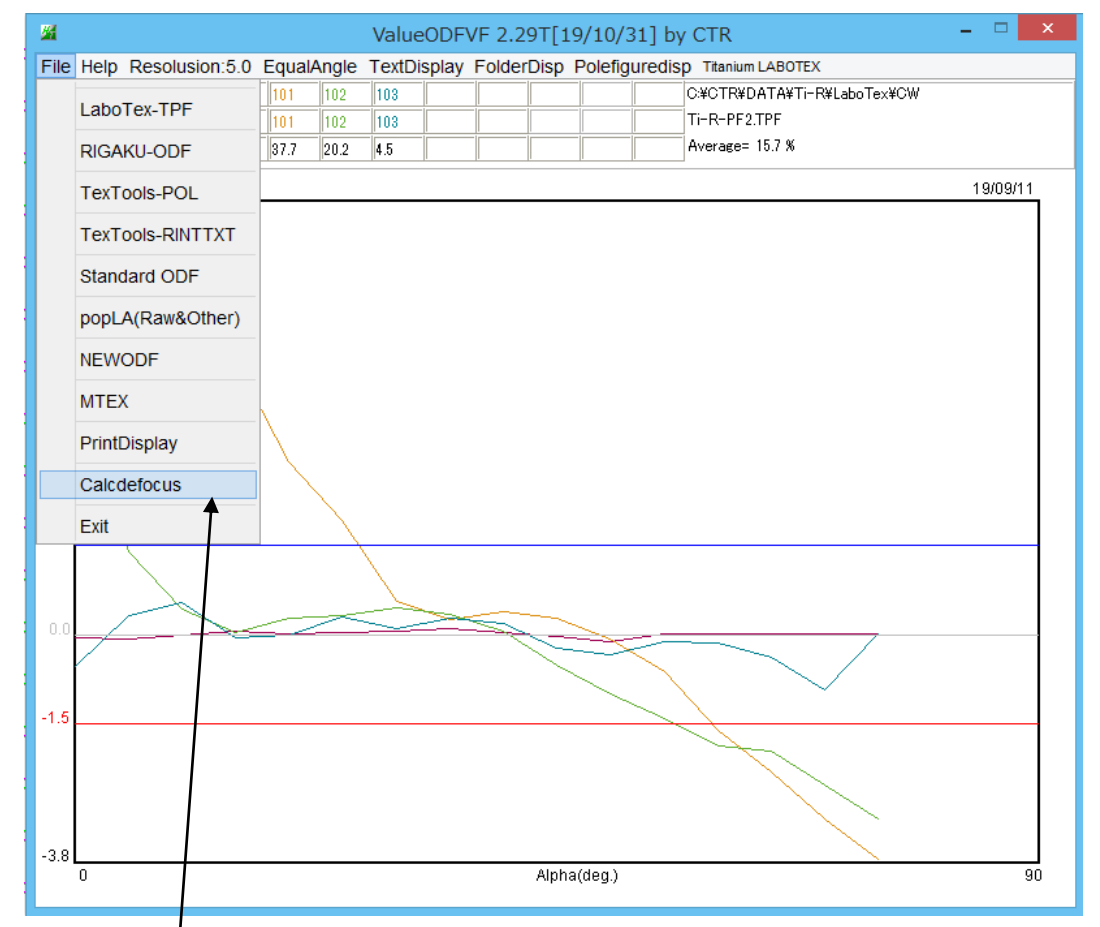

再defcous処理を行う。

ODF入力データのTXT2を選択

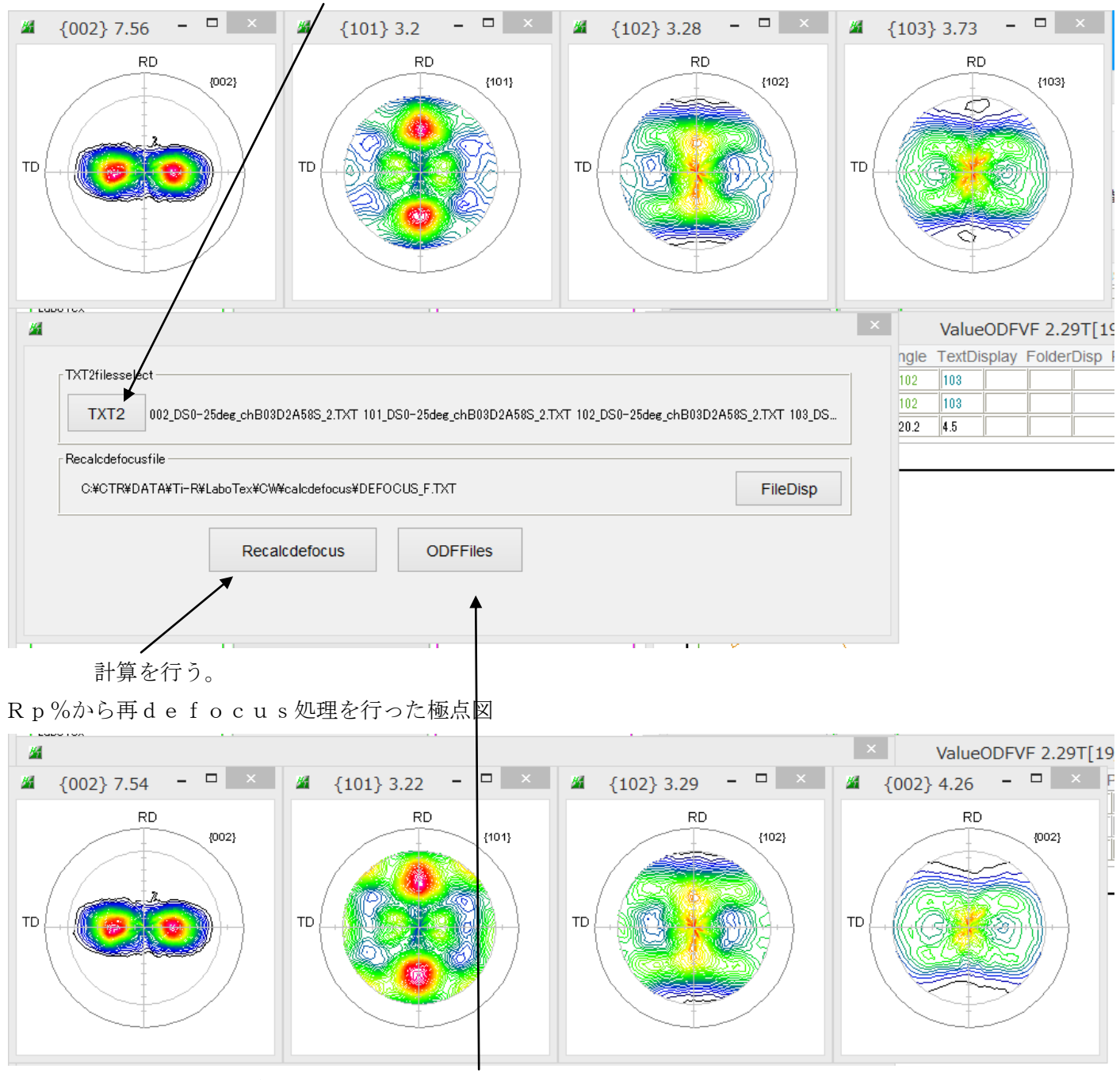

この極点図を再度LaboTexに読み込ませる。

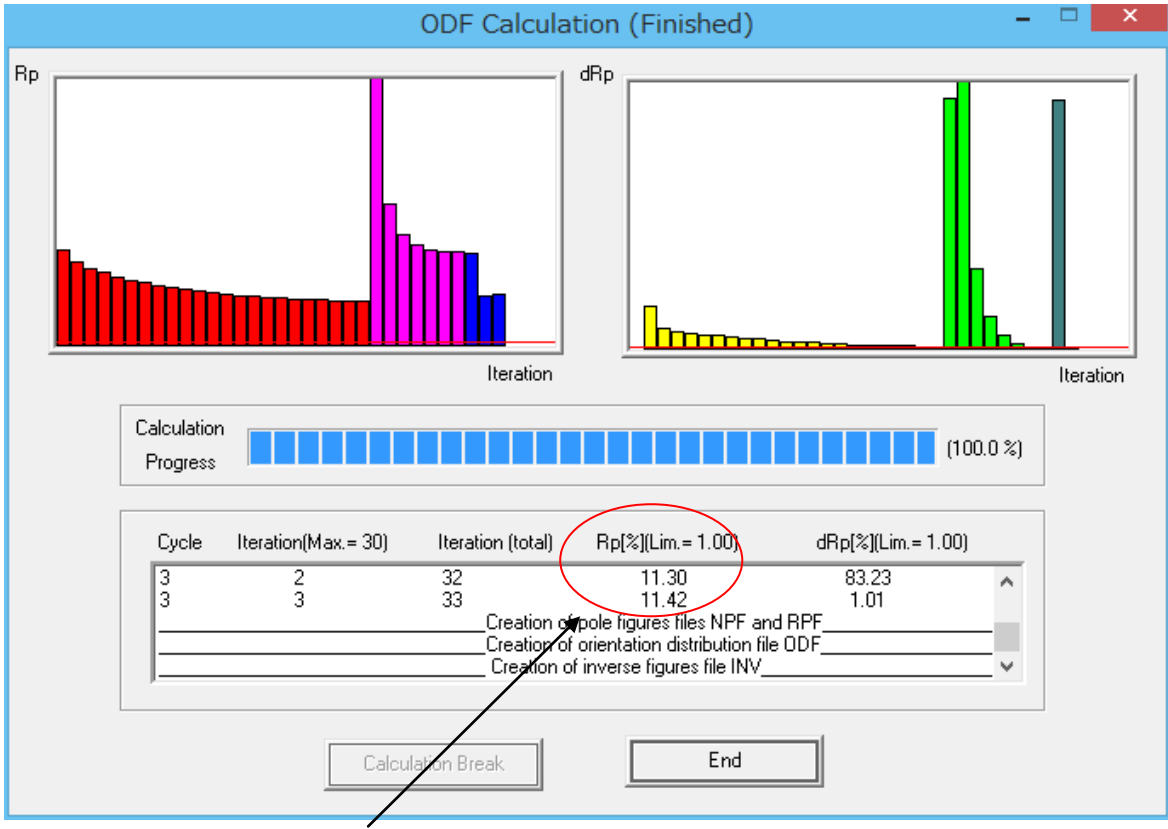

Rp%が改善されます。

今回はLaboTexを使用しましたが、他のODFソフトウエアでも同様に扱えます。 極点図をExportして確認

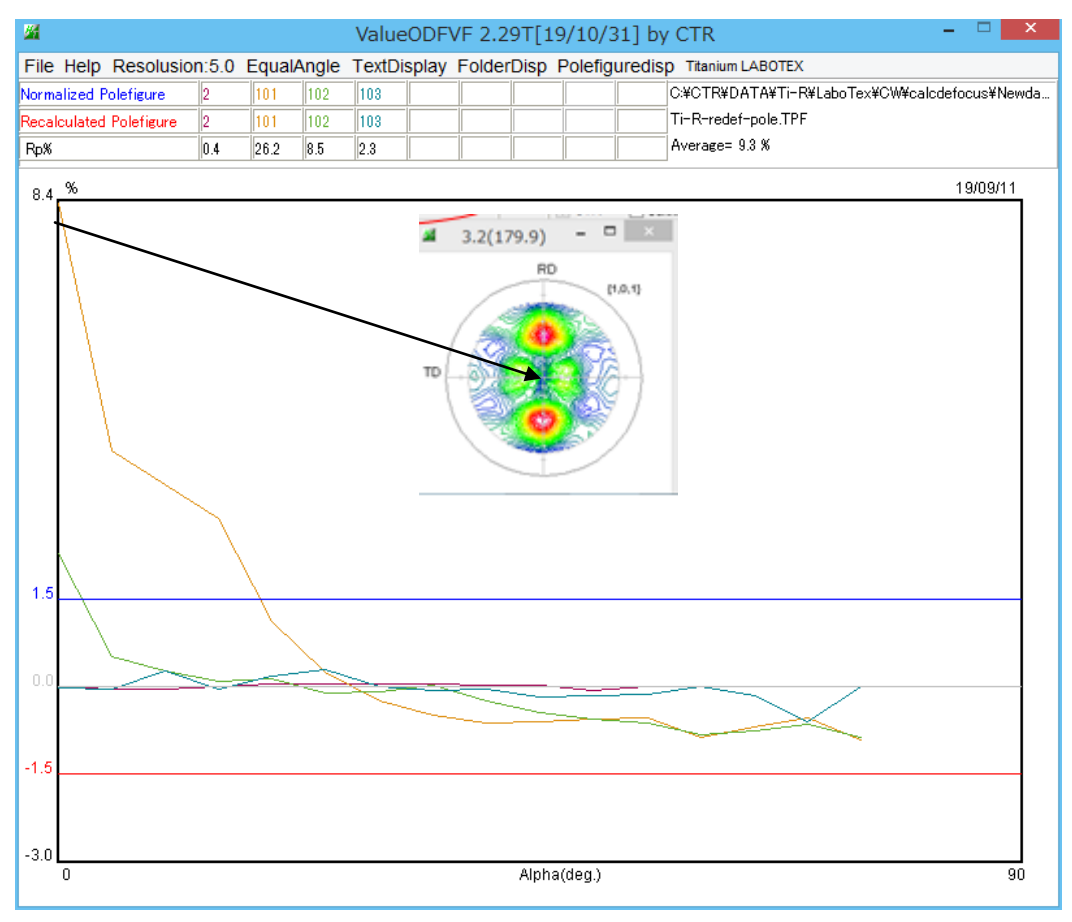

R p %プロファイルの右側が基準内に入ります。

右側では、{101} 極点図が中心で大きくはみ出していますが、randomレベルの違いで 問題ありません。 あるいは、等角度評価から等面積評価に変えてみます。

| <b>24</b>                |      |            | ValueODF       | VF 2.29T[  | 19/10/31] by   | CTR              |
|--------------------------|------|------------|----------------|------------|----------------|------------------|
| File Help Resolusion     | :5.0 | EqualAngle | TextDisplay    | FolderDisp | Polefiguredisp | Titanium LABOTEX |
| Normalized Pole figure   |      | to Equa    | alErea Sin(Alf | fa)        |                |                  |
| Recalculated Pole figure | i    |            |                |            |                |                  |
| Rp%                      |      |            |                |            |                |                  |
|                          |      |            |                |            |                |                  |

| <b>24</b>               |       |       |        | Value     | ODFVF   | 2.29  | T[19/  | /10/3 | 1] b | y CTR –                                | ×       |
|-------------------------|-------|-------|--------|-----------|---------|-------|--------|-------|------|----------------------------------------|---------|
| File Help Resolusio     | n:5.0 | Equal | Erea S | Sin(Alfa) | TextDis | splay | Folde  | rDisp | Pole | figuredisp Titanium LABOTEX            |         |
| Normalized Polefigure   | 2     | 101   | 102    | 103       |         |       |        |       |      | C:¥CTR¥DATA¥Ti-R¥LaboTex¥CW¥calcdefocu | s¥Newda |
| Recalculated Polefigure | 2     | 101   | 102    | 103       |         |       |        |       |      | Ti-R-redef-pole.TPF                    |         |
| Rp%                     | 0.3   | 13.3  | 7.8    | 2.5       |         |       |        |       |      | Average= 5.9 %                         |         |
| 3.0_%                   |       |       |        |           |         |       |        |       |      | 19/                                    | 09/11   |
|                         |       |       |        |           |         |       |        |       |      |                                        |         |
|                         |       |       |        |           |         |       |        |       |      |                                        |         |
|                         |       |       |        |           |         |       |        |       |      |                                        |         |
|                         |       |       |        |           |         |       |        |       |      |                                        |         |
|                         |       |       |        |           |         |       |        |       |      |                                        |         |
| 1.5                     |       |       |        |           |         |       |        |       |      |                                        |         |
|                         |       |       |        |           |         |       |        |       |      |                                        |         |
|                         |       |       |        |           |         |       |        |       |      |                                        |         |
|                         |       |       |        |           |         |       |        |       |      |                                        |         |
|                         |       |       |        |           |         |       |        |       |      |                                        |         |
|                         |       |       | >      |           |         |       |        |       |      |                                        |         |
| 0.0                     |       |       |        |           |         |       |        |       |      |                                        |         |
|                         |       |       |        |           |         |       |        |       | _    |                                        |         |
|                         |       |       |        |           |         |       |        |       | ~    |                                        |         |
|                         |       |       |        |           |         |       |        |       |      |                                        |         |
|                         |       |       |        |           |         |       |        |       |      |                                        |         |
| -1.5                    |       |       |        |           |         |       |        |       |      |                                        |         |
|                         |       |       |        |           |         |       |        |       |      |                                        |         |
|                         |       |       |        |           |         |       |        |       |      |                                        |         |
|                         |       |       |        |           |         |       |        |       |      |                                        |         |
|                         |       |       |        |           |         |       |        |       |      |                                        |         |
|                         |       |       |        |           |         |       |        |       |      |                                        |         |
| -3.0                    |       |       |        |           |         |       |        |       |      |                                        |         |
| U                       |       |       |        |           |         | P     | vpna(C | ieg.) |      |                                        | 90      |

#### 2. 2 TexTolsの場合

作成したODFファイルにRp%が書き出されています。

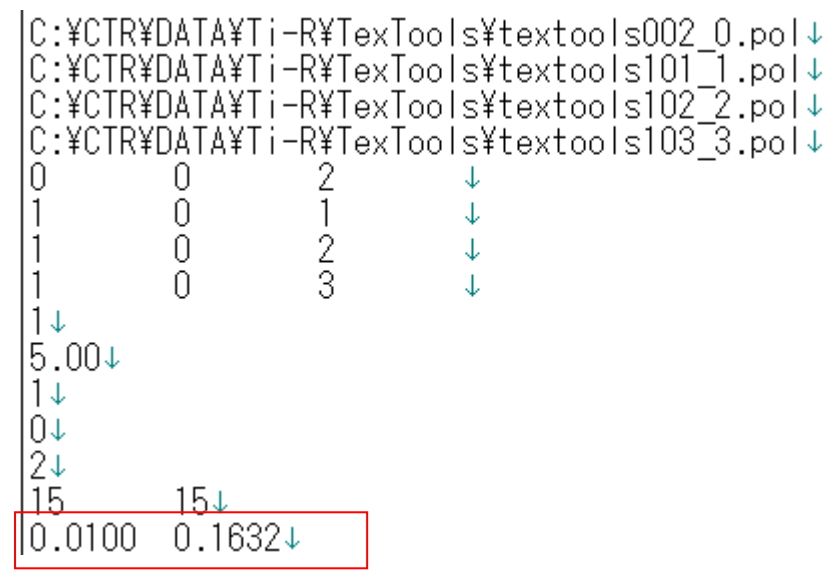

目標 1%が16.4%に計算されています。

再計算極点図を作成しValueODFVFで確認

当面積で表示

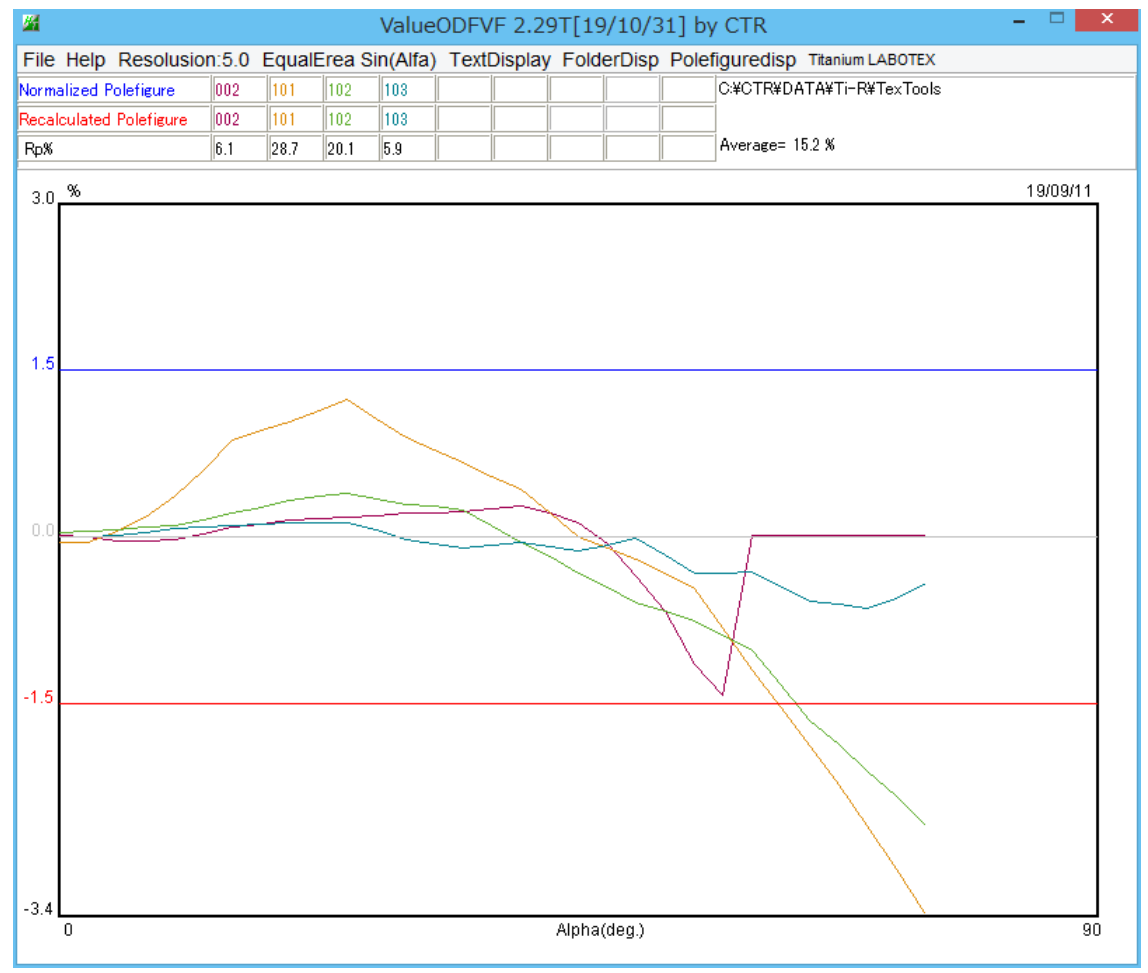

再defocus処理を行い、再度TexToolsに読み込む

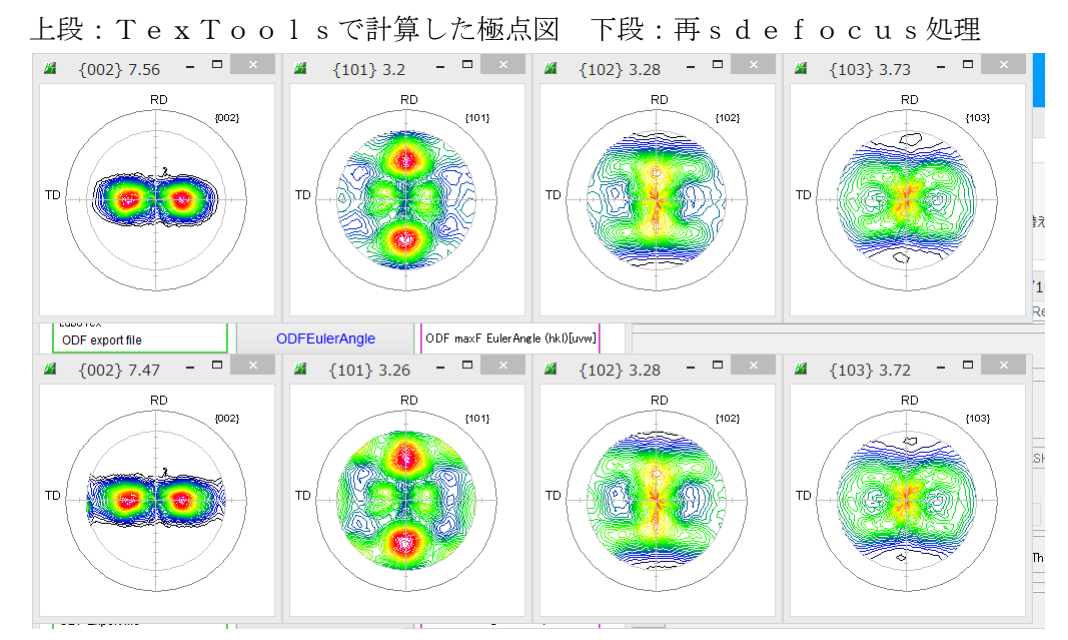

再defocus 極点図を解析

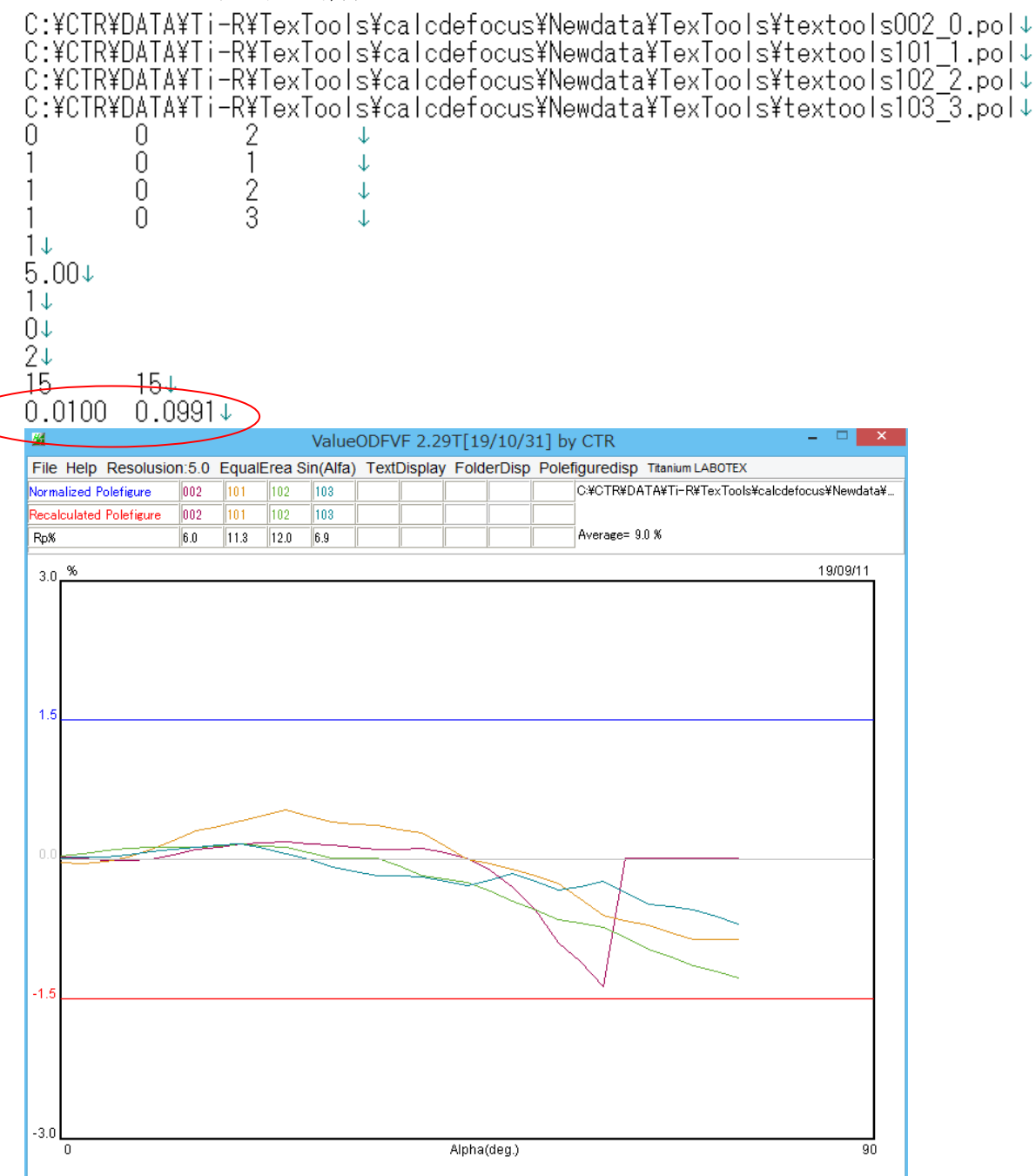

### 2. 3 MTEXの場合

>> odf=calcODF(pf)
0 | 0.98 0.56 0.69 0.74
1 | 0.54 0.50 0.39 0.27
2 | 0.28 0.41 0.35 0.23
3 | 0.19 0.35 0.32 0.20
4 | 0.15 0.36 0.30 0.17
5 | 0.14 0.33 0.30 0.17
6 | 0.12 0.34 0.29 0.16

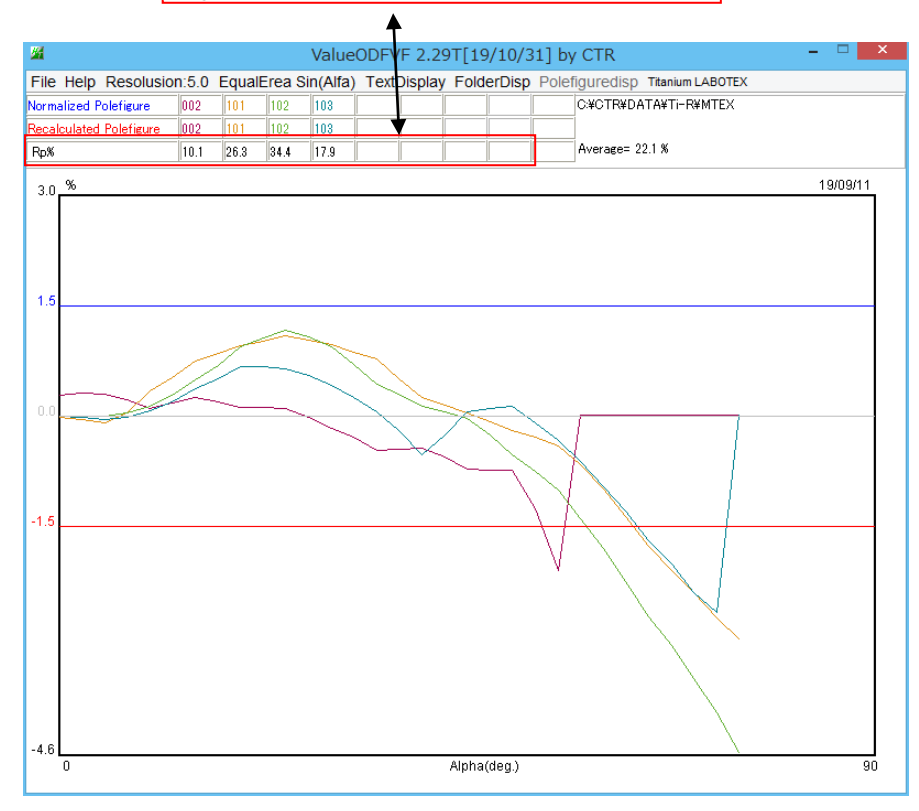

#### 再defocus処理

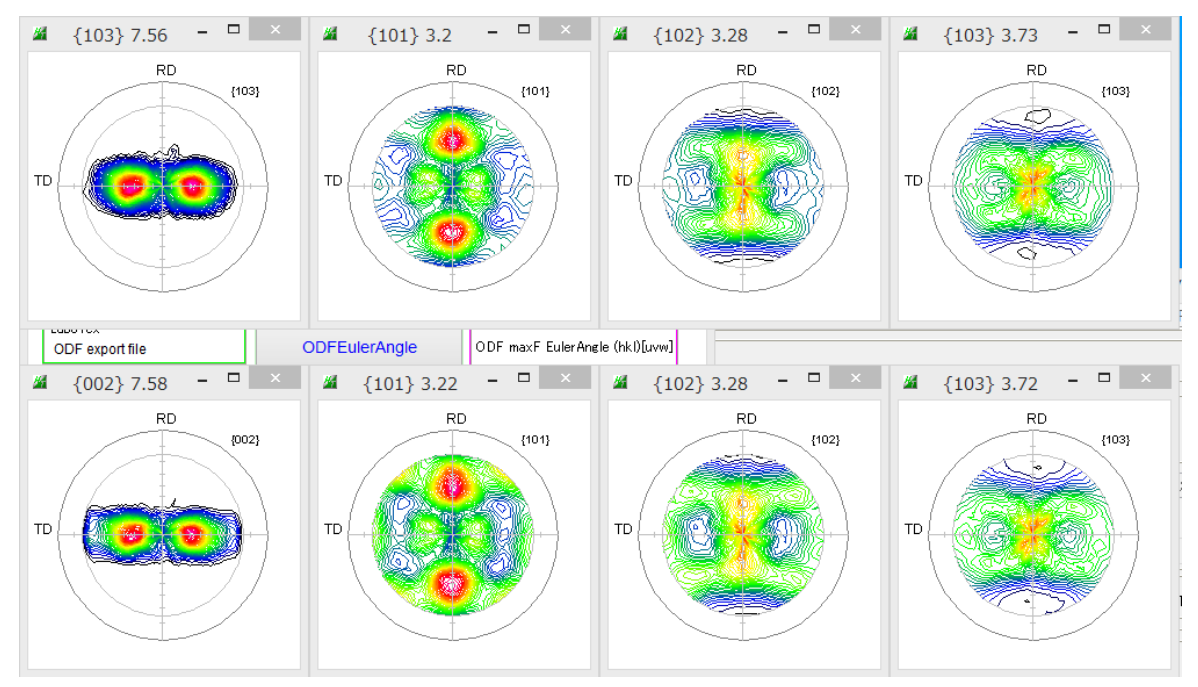

MTEXで処理できるファイルを作成し、再度ODF解析を行う。

| >> odf | =calc0 | DF(pf) |      |      |  |
|--------|--------|--------|------|------|--|
| 0      | 0.95   | 0.45   | 0.51 | 0.64 |  |
| 1      | 0.50   | 0.31   | 0.27 | 0.22 |  |
| 2      | 0.26   | 0.23   | 0.18 | 0.17 |  |
| 3      | 0.18   | 0.15   | 0.13 | 0.13 |  |
| 4      | 0.13   | 0.16   | 0.13 | 0.12 |  |
| 5      | 0.13   | 0.12   | 0.11 | 0.12 |  |
| 6      | 0.11   | 0.13   | 0.11 | 0.11 |  |

| 改善されています |
|----------|
|----------|

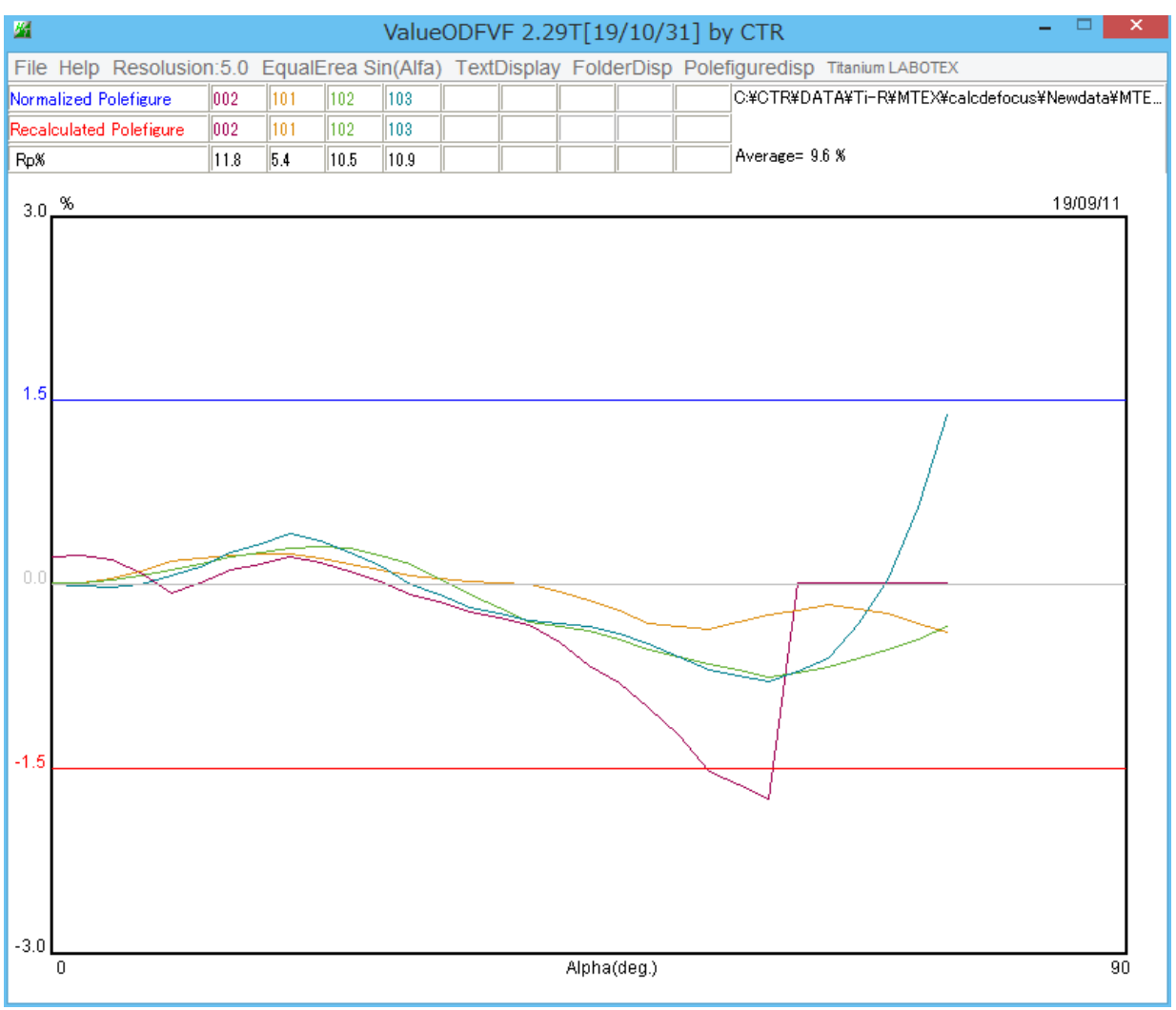

問題もありますが、改善されます。

このように常にRp%プロファイルを確認してください。